## **Installation Guide**

This two-step installation guide will help you create a VPNconnection to our servers. This is only needs to be done once after you start using our service.

- A. Create a **VPN connection**
- B. Connect to Hidden24

## HIDDEN24

**October 28, 2016** 

## **Create a VPN connection**

**HIDDEN24** 

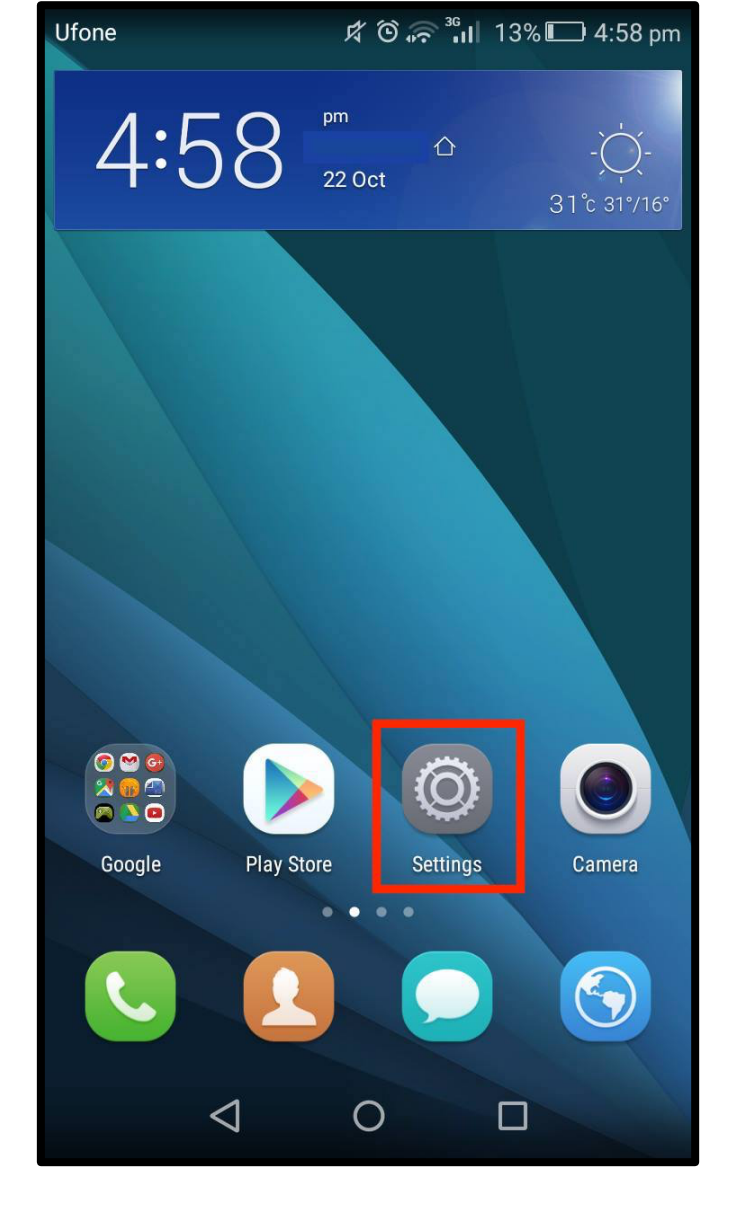

**Step 1**: Open the **"Settings"** app from your home screen.

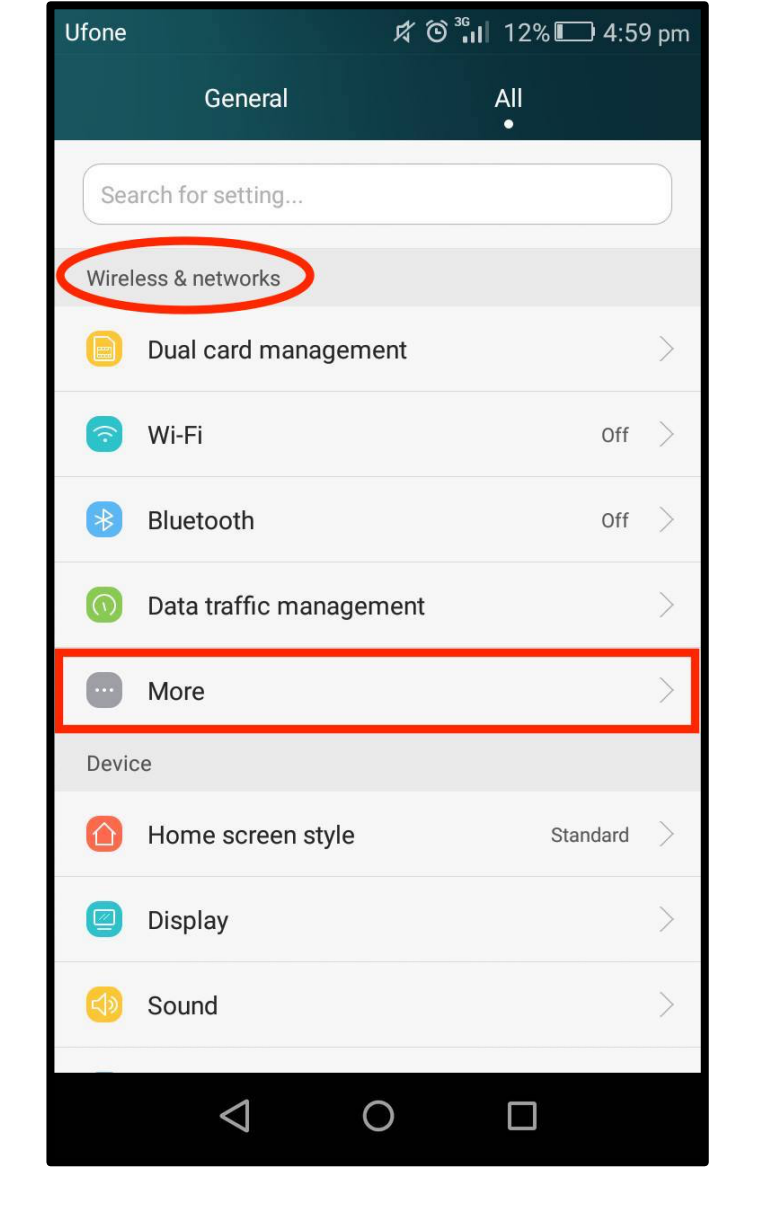

Step 2: Click on "More" option under "Wireless & networks" from settings.

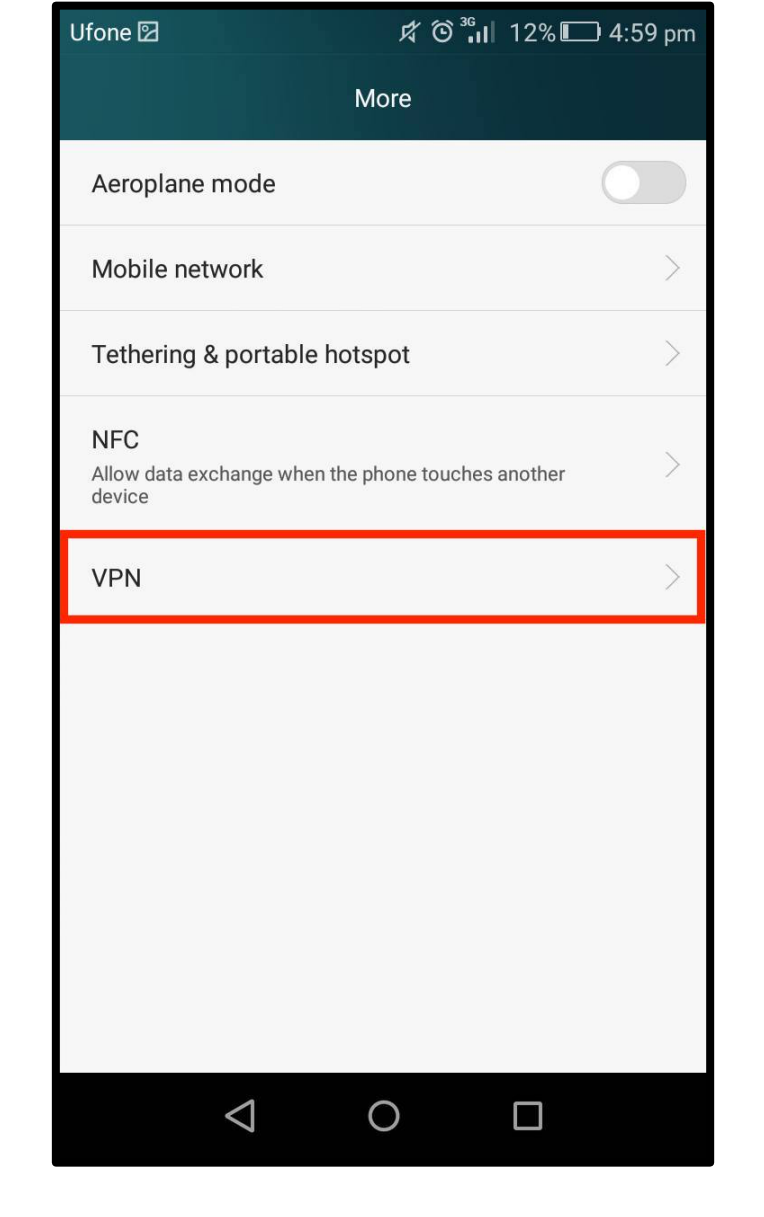

Step 3: Select the "VPN" option.

• www.hidden24.co.uk

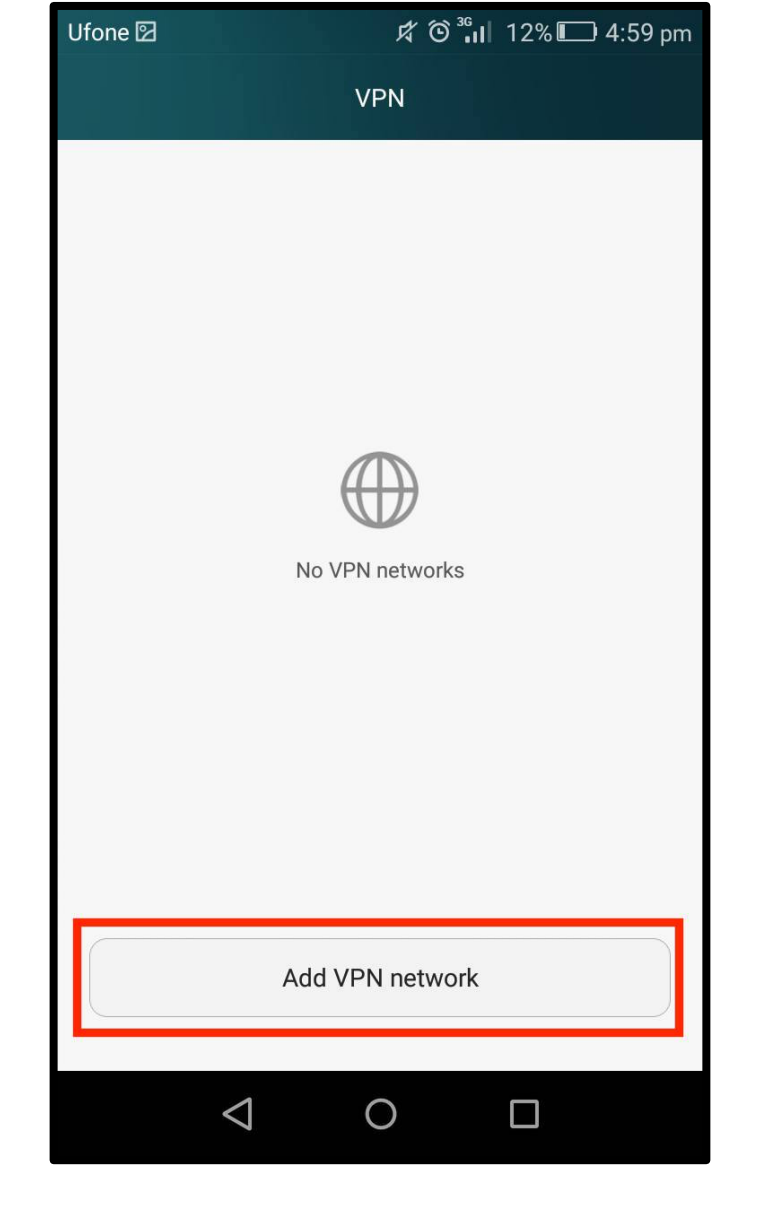

**HIDDEN24** 

Step 4: Click to "Add VPN Network" in the VPN list.

| Ufone 🖾               |          | ௺© <sup>36</sup> II | 12% 🛄 4:5 | 9 pm |
|-----------------------|----------|---------------------|-----------|------|
|                       | Edit VPN | Inetwork            |           |      |
| Namo                  |          |                     |           | _    |
| Hidden24              |          |                     |           |      |
| Туре                  |          |                     | PPTP      | >    |
| Server addres         | S        |                     |           | _    |
|                       |          |                     |           |      |
| PPP encryption (MPPE) |          |                     |           |      |
| Chow advanced entions |          |                     |           |      |
| Show advanced options |          |                     |           |      |
|                       |          |                     |           |      |
|                       |          |                     |           |      |
|                       |          |                     |           |      |
|                       |          |                     |           |      |
| Can                   | cel      |                     | Save      |      |
|                       |          |                     |           |      |
|                       | 1 _      |                     |           |      |
| <                     | 1 (      |                     |           |      |

Step 5: Enter "Hidden24" as the Name of VPN then click on "Type".

| Ufone 🖾            | ⅆฃ     | 12%  | 🗅 4:59 pm |  |
|--------------------|--------|------|-----------|--|
| Edit VPN network   |        |      |           |  |
| Туре               |        |      |           |  |
| L2TP               |        |      |           |  |
| L2TP/IPSec PSK     |        |      | •         |  |
| L2TP/IPSec RSA     |        |      |           |  |
| IPSec Xauth PSK    |        |      |           |  |
| IPSec Xauth RSA    |        |      |           |  |
| IPSec Hybrid RSA   |        |      |           |  |
|                    | Cancel |      |           |  |
| Cancel             |        | Save |           |  |
| $\bigtriangledown$ | 0      |      |           |  |

Step 6: Select "L2TP/IPSec PSK" as the Type from the given options.

| Ufone 🖸                | ば <sup>36</sup> ₁Ⅱ 12% 🔲 5:00 pm |  |  |  |
|------------------------|----------------------------------|--|--|--|
| Edit VPN network       |                                  |  |  |  |
| Name                   |                                  |  |  |  |
| Hidden24               |                                  |  |  |  |
| Туре                   | L2TP/IPSec PSK                   |  |  |  |
| Server address         |                                  |  |  |  |
| connect.hidden24.co.uk |                                  |  |  |  |
| L2TP secret            |                                  |  |  |  |
| (not used)             |                                  |  |  |  |
| IPSec identifier       |                                  |  |  |  |
| (not used)             |                                  |  |  |  |
| IPSec preshared k      | ey                               |  |  |  |
|                        |                                  |  |  |  |
| Cancel                 | Save                             |  |  |  |
|                        |                                  |  |  |  |
| $\bigtriangledown$     | 0 🗆                              |  |  |  |

Step 7: Enter "connect.hidden24.co.uk" in the Server address field.

| Ufone 🖾                | ☆ <sup>36</sup> ₁Ⅱ 11% 🔲 5:03 pm |  |  |  |  |  |
|------------------------|----------------------------------|--|--|--|--|--|
| Edit VPN network       |                                  |  |  |  |  |  |
| Name                   |                                  |  |  |  |  |  |
| Hidden24               |                                  |  |  |  |  |  |
| Туре                   | L2TP/IPSec PSK                   |  |  |  |  |  |
| Server address         |                                  |  |  |  |  |  |
| connect.hidden24.co.uk |                                  |  |  |  |  |  |
| L2TP secret            |                                  |  |  |  |  |  |
| (not used)             |                                  |  |  |  |  |  |
| IPSec identifier       |                                  |  |  |  |  |  |
| (not used)             |                                  |  |  |  |  |  |
| IPSec preshared key    |                                  |  |  |  |  |  |
| AnonymousMe            |                                  |  |  |  |  |  |
| Cancel                 | Save                             |  |  |  |  |  |
| $\triangleleft$ (      |                                  |  |  |  |  |  |

**Step 8**: Enter **"AnonymousMe"** in the **IPSec preshared key** field and leave the other optional fields empty. Click **"Save"**.

## **Connect to Hidden24**

**Success!** With your newly created connection, you are now able to connect to Hidden24. Start using the web anonymously with a UK IP address.

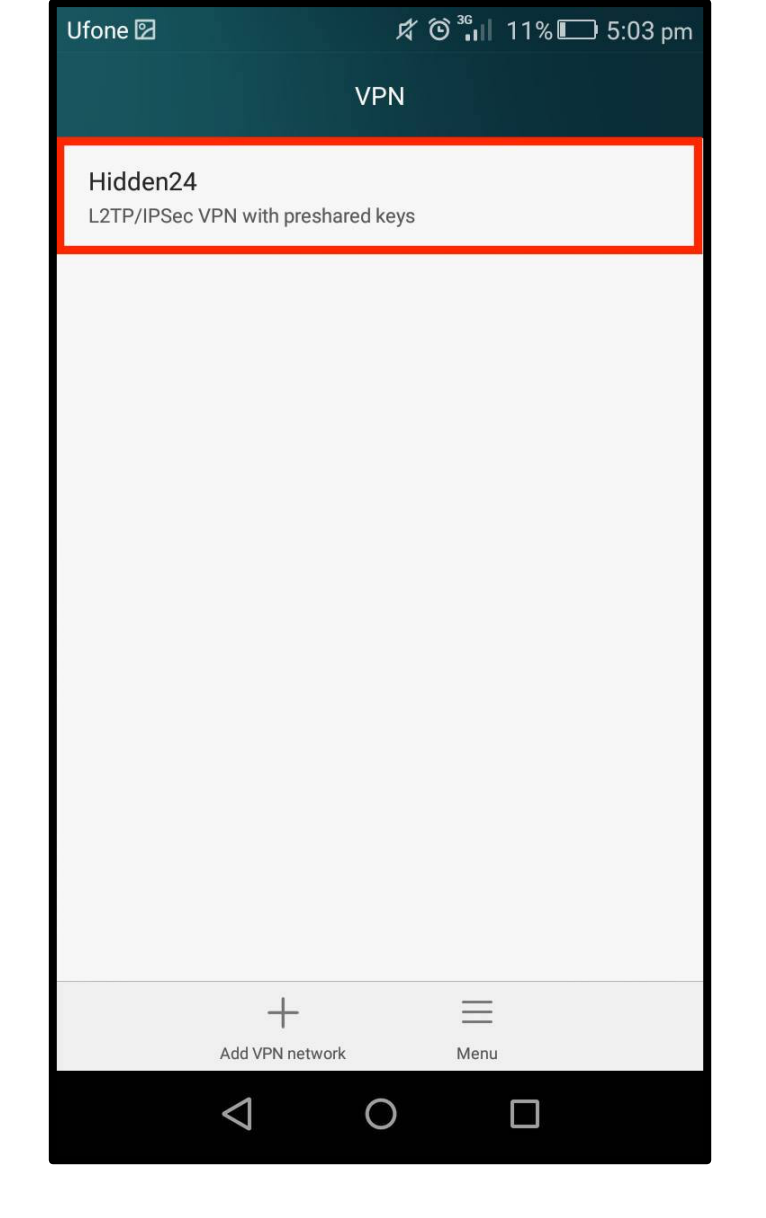

Step 9: Select "Hidden24" from the list of VPN connections.

| Ufone 🖾                  | だ <sup>36</sup> 山 11% 🔲 5:04 pm |  |  |  |
|--------------------------|---------------------------------|--|--|--|
| Connect to Hidden24      |                                 |  |  |  |
|                          |                                 |  |  |  |
| Username                 |                                 |  |  |  |
| YOUR USERNAME            |                                 |  |  |  |
| Password                 |                                 |  |  |  |
| YOUR PASSWORD            |                                 |  |  |  |
| Save account information | on                              |  |  |  |
|                          |                                 |  |  |  |
|                          |                                 |  |  |  |
|                          |                                 |  |  |  |
|                          |                                 |  |  |  |
|                          |                                 |  |  |  |
|                          |                                 |  |  |  |
|                          |                                 |  |  |  |
| Cancel                   | Connect                         |  |  |  |
|                          |                                 |  |  |  |
| $\triangleleft$ (        |                                 |  |  |  |

**Step 10**: Enter your Hidden24 **Username** and **Password** (the Username and Password you have chosen when creating your account on Hidden24.co.uk) and select **"Save account information"**.